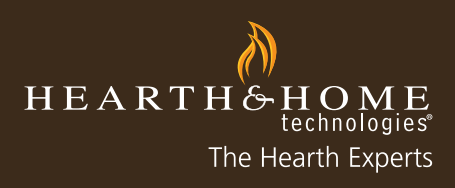

## myhht.com Warranty Claims

2012

## **Submitting Warranty Claims**

Below are step-by-step instructions for completing Warranty Claims on myhht.com.

1. After logging on to myhht.com, select the "New Claim" button.

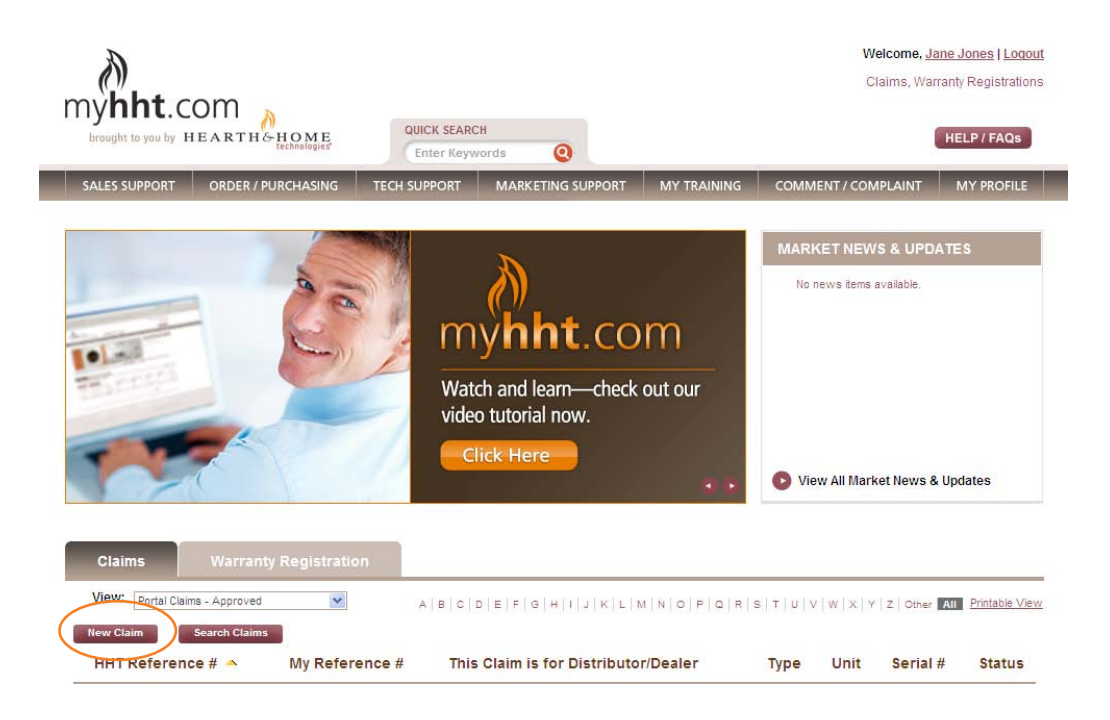

2. Select "Warranty" as the Claim Type.

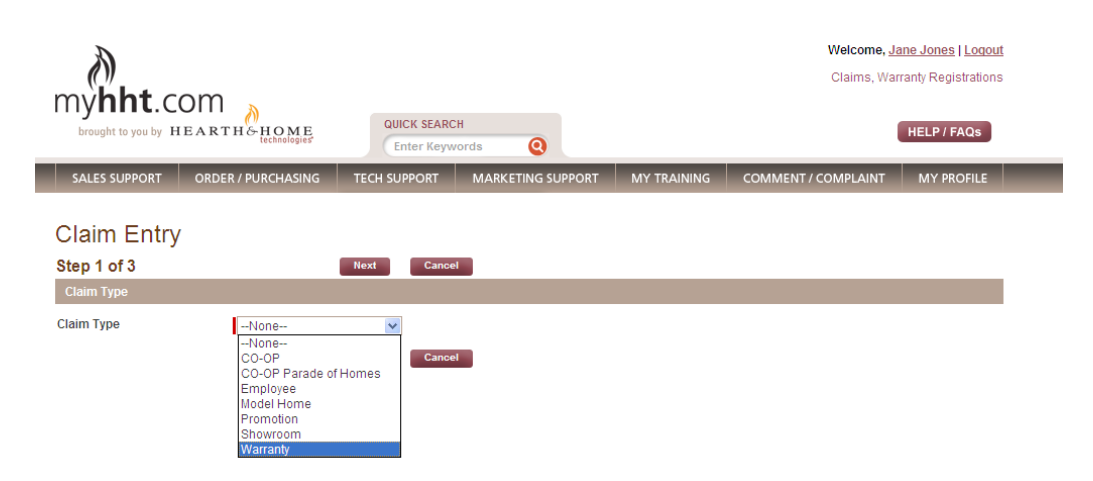

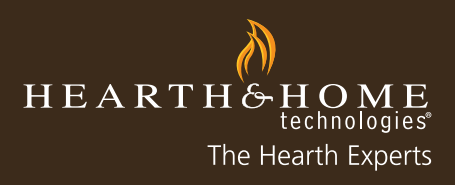

## 3. Select the applicable Warranty Type for the specific claim.

| myhht.c                                                | OM                                              | QUICK SEARCH<br>Enter Keywords |                   | Welcome, <u>Jane Jones   Loqout</u><br>Claims, Warranty Registrations<br>HELP / FAQs |                     |            |  |
|--------------------------------------------------------|-------------------------------------------------|--------------------------------|-------------------|--------------------------------------------------------------------------------------|---------------------|------------|--|
| SALES SUPPORT                                          | ORDER / PURCHASING                              | TECH SUPPORT                   | MARKETING SUPPORT | MY TRAINING                                                                          | COMMENT / COMPLAINT | MY PROFILE |  |
| Claim Entry<br>Step 1 of 3<br>Claim Type<br>Claim Type | Warranty                                        | Next Cance                     | 1                 |                                                                                      |                     | _          |  |
| Warranty Info                                          |                                                 |                                |                   |                                                                                      |                     |            |  |
| Warranty Type<br>Unit Info                             | None<br>None<br>Damaged Part/Ac<br>Damaged Unit | ccessory or Short Ship         | ▼                 |                                                                                      |                     |            |  |
| Serial #                                               | Service Call                                    | Next Cance                     | Unit              |                                                                                      | <b>%</b>            |            |  |
|                                                        |                                                 |                                |                   |                                                                                      |                     |            |  |

4. Enter the serial number and/or part number and press the tab key to populate the unit or part.

| my <b>hht</b> .co                            | om 🔥               |                |                   | Welcome, Jane Jones   Logout<br>Claims, Warranty Registrations |                     |            |  |
|----------------------------------------------|--------------------|----------------|-------------------|----------------------------------------------------------------|---------------------|------------|--|
| brought to you by HEARTH & HOME technologies |                    | Enter Keywords |                   | HELP / FAQs                                                    |                     |            |  |
| SALES SUPPORT                                | ORDER / PURCHASING | TECH SUPPORT   | MARKETING SUPPORT | MY TRAINING                                                    | COMMENT / COMPLAINT | MY PROFILE |  |
| Claim Entry                                  |                    |                |                   |                                                                |                     |            |  |
| Step 1 of 3                                  |                    | Next Canc      | el                |                                                                |                     |            |  |
| Claim Type                                   | _                  |                |                   |                                                                |                     |            |  |
| Claim Type                                   | Warranty           | *              |                   |                                                                |                     |            |  |
| Warranty Info                                |                    |                |                   |                                                                |                     |            |  |
| Warranty Type                                | Service Call       |                | ~                 |                                                                |                     |            |  |
| Unit Info                                    |                    |                |                   |                                                                |                     |            |  |
| Serial #                                     | 234567             |                | Unit              | EC                                                             | 0-CAB50             |            |  |
| Description                                  | ECO PELLET CAR     | BINET STYLE    |                   |                                                                |                     |            |  |
|                                              |                    | Next Canc      | el                |                                                                |                     |            |  |

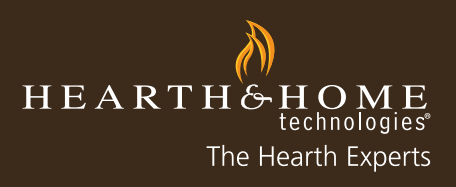

5. Complete all of the required fields (marked in red).

| Warranty                                       | - 234567                           |                               |                                                                                             |
|------------------------------------------------|------------------------------------|-------------------------------|---------------------------------------------------------------------------------------------|
| Step 2 of 3                                    | Previous                           | Next                          | Cancel Help                                                                                 |
| Claim Info                                     |                                    |                               |                                                                                             |
| Warranty Type                                  | Service Call                       | Consumer<br>First Name        | John                                                                                        |
| This Claim is for<br>Distributor/Dealer        | HHT Fireplace, Stove & 🕙           | Consumer<br>Last Name         | Smith                                                                                       |
| HHT Adjustment<br>Applies To                   | HHT Fireplace, Stove & Insert Shop | Address<br>Where<br>Installed | 100 Main Ave                                                                                |
| My Reference #                                 | Smith                              | City Where<br>Installed       | Lakeville                                                                                   |
| Serial #                                       | 234567                             | State<br>Where<br>Installed   | MN                                                                                          |
| Unit                                           | ECO-CAB50                          | Zip Where<br>Installed        | 65044                                                                                       |
| Previous HHT<br>Claim #                        | < ×                                | Phone<br>Where<br>Installed   |                                                                                             |
| Install Date                                   | 2/1/2012 [2/20/2012]               | Submitted<br>Date             | 2/20/2012                                                                                   |
| Service Date                                   | 2/20/2012 [2/20/2012]              | Date Code                     |                                                                                             |
| Sales Order #                                  | Test                               | Sales<br>Order<br>Comments    | ×                                                                                           |
| Description of<br>Problem                      | thermocouple bad                   | Corrective<br>Action<br>Taken | Replaced thermocouple                                                                       |
| Check if fireplace<br>was converted<br>(LP/NG) |                                    | Credit<br>Request             | Request no-charge part to replenish stock (non-RMA parts only) or replace damaged or missin |

6. Select "Add" to include parts used and/or needed for the service call if applicable.

| my <b>hht</b> .c               | om                    | Welcome, Jane Jones   Loqout<br>Claims, Warranty Registrations |                   |             |                     |            |  |
|--------------------------------|-----------------------|----------------------------------------------------------------|-------------------|-------------|---------------------|------------|--|
| brought to you by HEARTH& HOME |                       | QUICK SEARC                                                    | CH<br>words       | HELP / FAQs |                     |            |  |
| SALES SUPPORT                  | ORDER / PURCHASING    | TECH SUPPORT                                                   | MARKETING SUPPORT | MY TRAINING | COMMENT / COMPLAINT | MY PROFILE |  |
| Warranty -<br>Step 3 of 3      | 234567                | Previous                                                       | Submit Cancel     | Help        |                     |            |  |
| Serial #                       | 234567                |                                                                |                   |             |                     |            |  |
| Unit                           | ECO-CAB50             |                                                                |                   |             |                     |            |  |
| Labor Allowance                |                       |                                                                |                   |             |                     |            |  |
| Labor Cost<br>55.00            | Freight Cost Misc. Co | ost                                                            |                   |             |                     |            |  |
| Accessories/Parts              |                       |                                                                |                   |             |                     |            |  |
| Add                            |                       |                                                                |                   |             |                     |            |  |

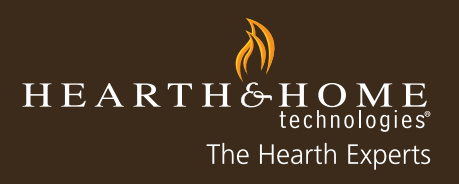

7. Enter the part number. Selecting the magnifying glass will bring up a product search window. Click on the correct part number to select.

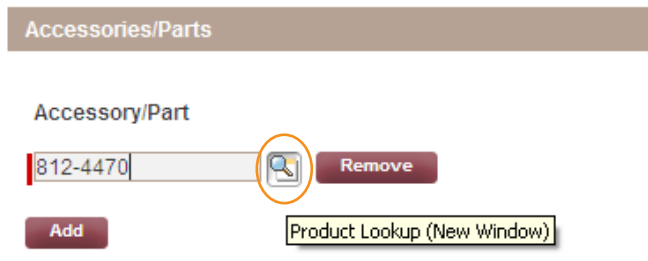

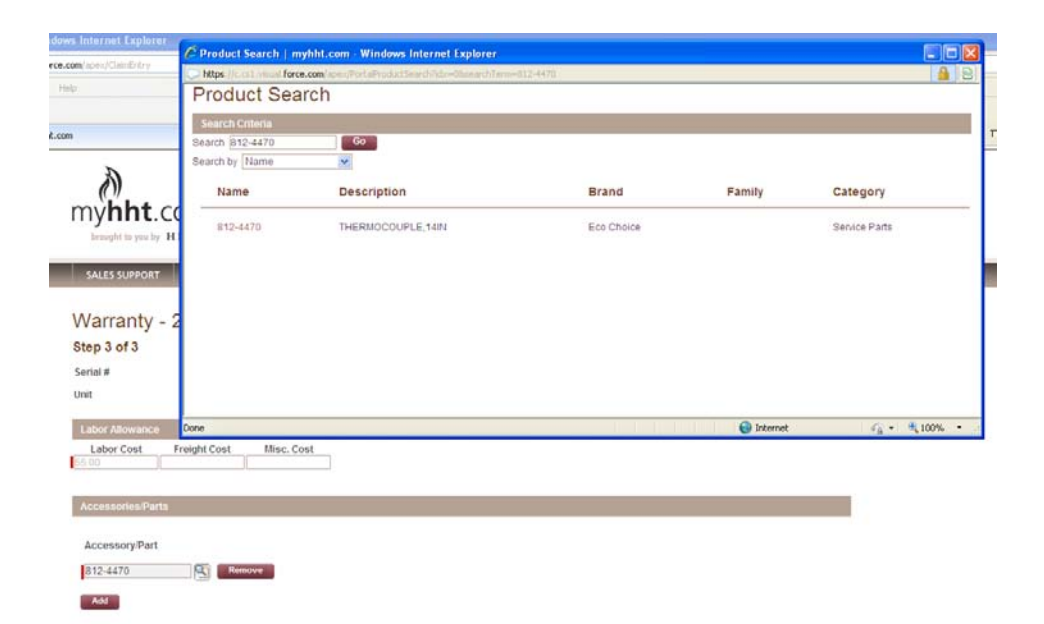